# **Troubleshooting Guide - NCPro Verification:**

This guide was created to provided assistance for troubleshooting an issue related to accessing the eNCPT manual. Several users have reported an issue with a verification screen shown below:

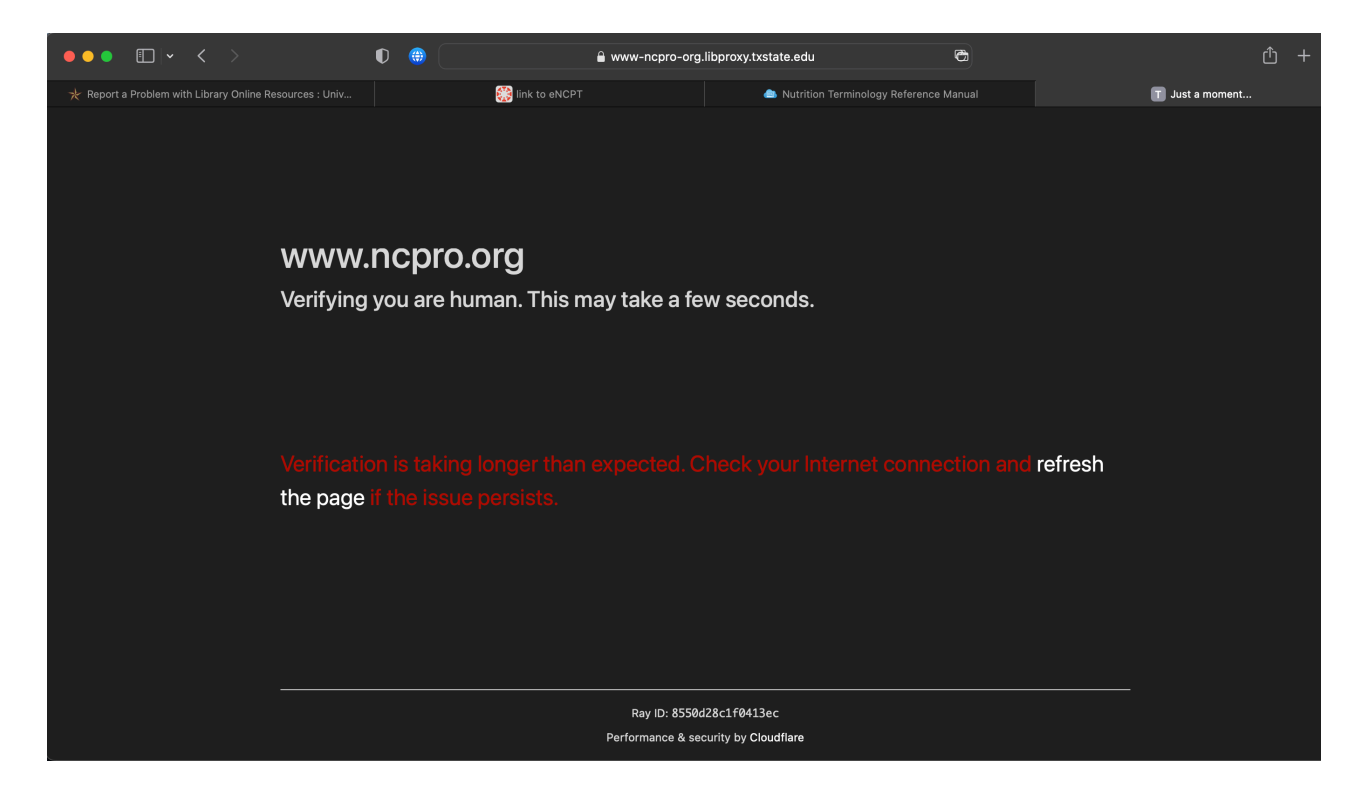

This guide will walk you through some steps that have been used to correct this issue.

Please be aware that each environment and results may vary. If you are still experiencing issues after completing the steps listed in this guide, please use the proper channels to notify someone that further assistance is needed.

# Note:

We have provided troubleshooting steps for *Safari, Chrome, and Firefox*. If you are experiencing this issue for a browser not mentioned, please use this guide as a reference

to locate similar settings for the particular browser in use. It is likely that similar settings exist that can be adjusted to potentially fix the issue mentioned above.

# Safari:

1.) With the Safari browser open, navigate to Settings by selecting the Safari tab in the menu bar. Once the dropdown menu appears you will select Settings:

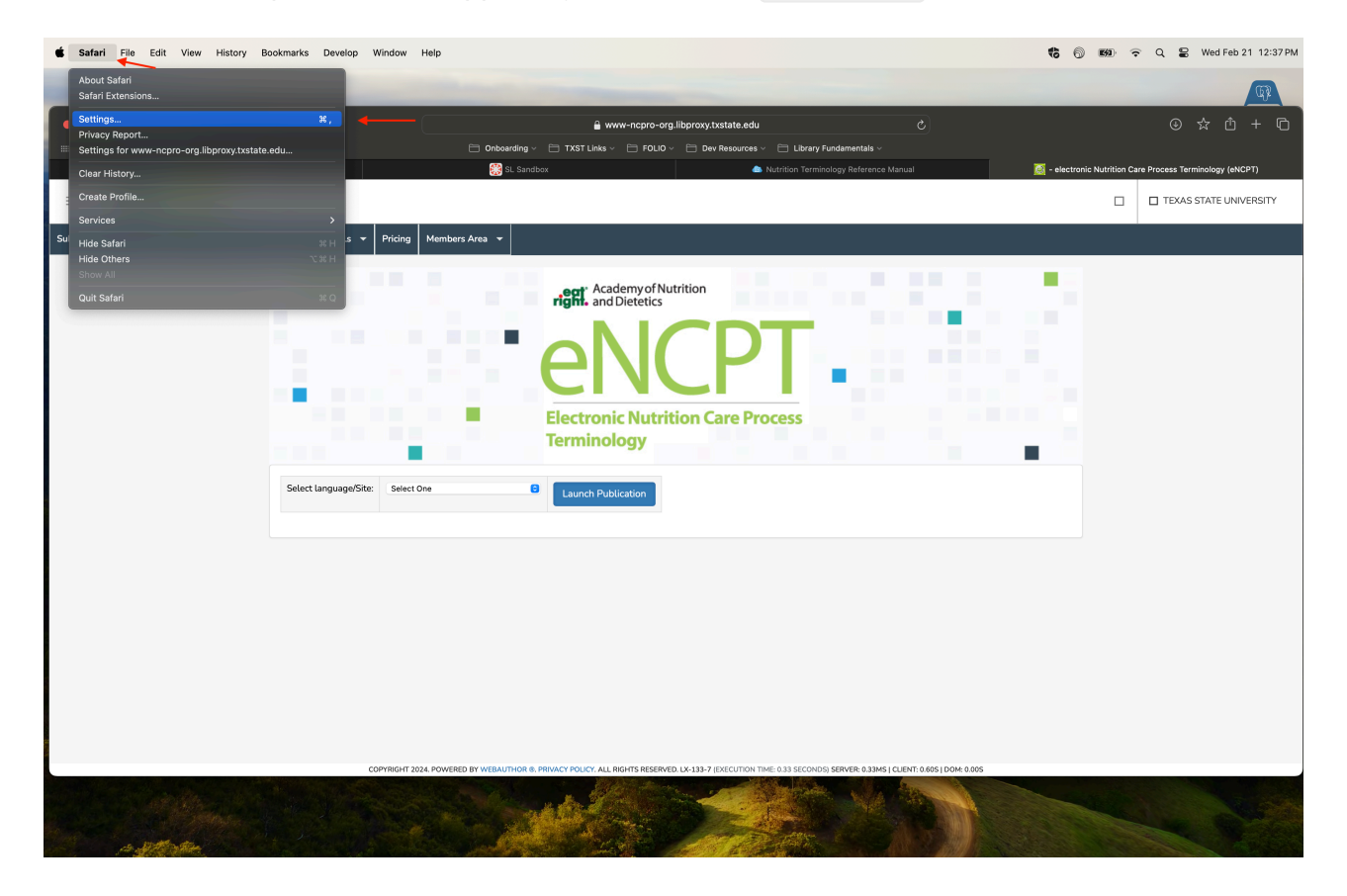

- 2.) Once the Settings window has opened, select the Privacy tab.
  - In the Privacy Settings tab you should see checkboxes for:
    - Prevent cross-site tracking
    - Hide IP address from trackers

|                   |                                                                                                    | Priv               | /acy        |               |                   |                                  |               |               |  |
|-------------------|----------------------------------------------------------------------------------------------------|--------------------|-------------|---------------|-------------------|----------------------------------|---------------|---------------|--|
| දිරුදු            | Fill Passwords Search                                                                                                    | Security Privacy   | Websites    | Q<br>Profiles | ဉြာ<br>Extensions | දිවු <sub>දුවු</sub><br>Advanced | Developer     | Feature Flags |  |
|                   | Website tracking: 🔽                                                                                                    | Prevent cross-site | e tracking  |               |                   |                                  |               |               |  |
|                   | Hide IP address: 🗸                                                                                                    | Hide IP address fr | rom tracker | s             |                   |                                  |               |               |  |
|                   | Your IP address can be used to determine personal information,<br>like your location. To protect this information, Safari can hide your<br>IP address from known trackers. Learn more |                    |             |               |                   |                                  |               |               |  |
|                   | Private Browsing: 🔽                                                                                                    | Require Touch ID   | to view loc | ked tabs      |                   |                                  |               |               |  |
|                   | Website data:                                                                                                    | Manage Website Da  | ata         |               |                   |                                  |               |               |  |
| Advanced Settings |                                                                                                    |                    |             |               |                   | About                            | Safari & Priv | vacy ?        |  |

• Uncheck the checkboxes mentioned above:

| This site uses                                                                                                    | cookies           |                    | N          | lococca       | V Cool        | (166              |                                  |               |               |
|----------------------------------------------------------------------------------------------------|-------------------|--------------------|------------|---------------|---------------|-------------------|----------------------------------|---------------|---------------|
|                                                                                                    |                   |                    | Priv       | асу           |               |                   |                                  |               |               |
| දිටු                                                                                                    | ill Passwords Sea | rch Security       |            | ⊕<br>Websites | O<br>Profiles | ဉြာ<br>Extensions | දිවු <sub>දුවු</sub><br>Advanced | Developer     | Feature Flags |
|                                                                                                    | Website tracking  | : 🔲 Prevent        | cross-site | e tracking    | -             |                   |                                  |               |               |
|                                                                                                    | Hide IP address   | : 🔲 Hide IP a      | address fr | om trackei    | rs 🔶          |                   |                                  |               |               |
| Your IP address can be used to determine personal information,<br>like your location. To protect this information, Safari can hide your<br>IP address from known trackers. Learn more |                   |                    |            |               |               |                   |                                  |               |               |
|                                                                                                    | Private Browsing  | : <b>V</b> Require | Touch ID   | to view loc   | ked tabs      |                   |                                  |               |               |
|                                                                                                    | Website data      | Manage W           | /ebsite Da | nta           |               |                   |                                  |               |               |
| Advanced Settings                                                                                                    |                   |                    |            |               |               |                   | About                            | Safari & Priv | vacy ?        |

• After disabling these settings, you will need to clear Safari's cache.

### Note:

The location for emptying Safari's cache may be hidden by default. If you do not see the "Develop" tab in the menu bar, please follow these steps to enable this feature.

# **Enabling Web Developer Features:**

i. For enabling Safari's web developer features, you will need to select the Advance tab within the Settings window.

ii. After selecting the Advance tab, at the bottom of the window you should see a checkbox for Show features for web developers • You will need to check this checkbox, and in the menu bar will appear a tab called Develop .

|                   |              |           |              |                                                                  |                                                                                   | Adva                                                      | nced                                                  |                                                    |                                                           |                                    |           |               |
|-------------------|--------------|-----------|--------------|------------------------------------------------------------------|-----------------------------------------------------------------------------------|-----------------------------------------------------------|-------------------------------------------------------|----------------------------------------------------|-----------------------------------------------------------|------------------------------------|-----------|---------------|
| င်္လြဲ<br>General | <b>T</b> abs | AutoFill  | Passwords    | Q<br>Search                                                      | A<br>Security                                                                     | H<br>Privacy                                              | (Websites                                             | O<br>Profiles                                      | ဉာ<br>Extensions                                          |                                    | Developer | Feature Flags |
|                   | s            | mart Sear | ch Field:    | Show f                                                           | ull websit                                                                        | e address                                                 | 5                                                     |                                                    |                                                           |                                    |           |               |
|                   |              | Acce      | essibility:  | Never<br>Press<br>Option-7<br>Show o                             | use font s<br>Tab to hig<br>Tab highligh<br>color in co                           | izes smal<br>hlight eac<br>nts each ite<br>ompact ta      | ller than<br>ch item on<br>em.<br>b bar               | 9 🔽<br>a webpag                                    | le                                                        |                                    |           |               |
|                   |              |           | Privacy: 🗸   | Use ad<br>Allow v<br>Safari al<br>Touch ID<br>Allow p<br>Block a | vanced tr<br>vebsites t<br>lows you to<br>on this Ma<br>privacy-pr<br>all cookies | racking ar<br>o check f<br>o make pure<br>ac.<br>eserving | nd fingerpr<br>or Apple P<br>chases on th<br>measurem | inting pro<br>ay and Ag<br>e web usin<br>ent of ad | otection ir<br>ople Card<br>og Apple Pay a<br>effectivene | n Private Br<br>and Apple Ca<br>ss | rowsing ᅌ |               |
|                   |              | Read      | ding List: 🗌 | Save a                                                           | rticles for                                                                       | offline re                                                | ading auto                                            | matically                                          |                                                           |                                    |           |               |
|                   |              | Sty       | le sheet:    | None Sel                                                         | ected                                                                             | -                                                         | _                                                     |                                                    |                                                           |                                    |           |               |
|                   |              | Default e | ncoding:     | Nestern                                                          | (ISO Latir                                                                        | ו 1)                                                      | _                                                     |                                                    |                                                           |                                    |           |               |
|                   |              |           | Proxies:     | Change                                                           | Settings                                                                          |                                                           |                                                       |                                                    |                                                           |                                    |           |               |
|                   |              |           |              | Show f                                                           | eatures fo                                                                        | or web de                                                 | velopers                                              | -                                                  |                                                           |                                    |           | ?             |

3.) After enabling the web developer features, you should now see the Develop tab in the menu bar.

4.) Select the Develop tab. In the drop down menu that appears, select Empty Caches :

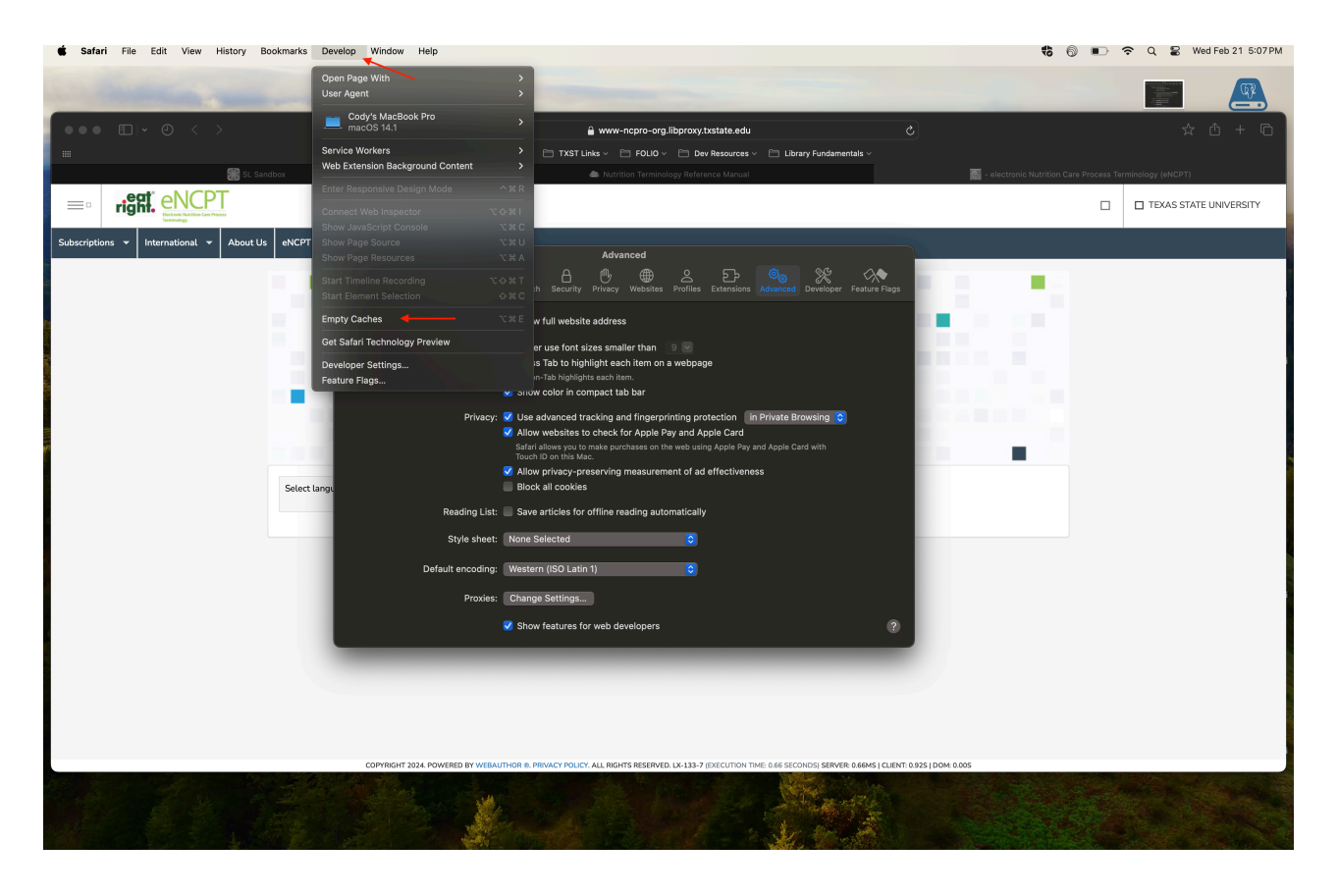

5.) Lastly, you will need to quit the safari browser. To do so appropriately, you can use the following keyboard shortcut if you are using an Apple computer or magic keyboard: CMD + Q.
You are also able to right click Safari's icon in the dock and select quit, or Select
Safari > Quit Safari in the menu bar from step 1.

• After completing these steps you should now be able to access the NCPro site.

# Note:

If verification issues reoccur after successfully being able to access the NCPro site from following these steps. Repeat the steps for emptying caches and quitting Safari.

# Chrome:

1.) With the Chrome browser open, navigate to Settings by selecting the kebab menu in the top right corner of the browser window, and selecting Settings in the dropdown menu:

# Note:

If you do not see the kebab menu, you can also type into the search bar

chrome://settings, and you will be directed to Chrome's browser settings.

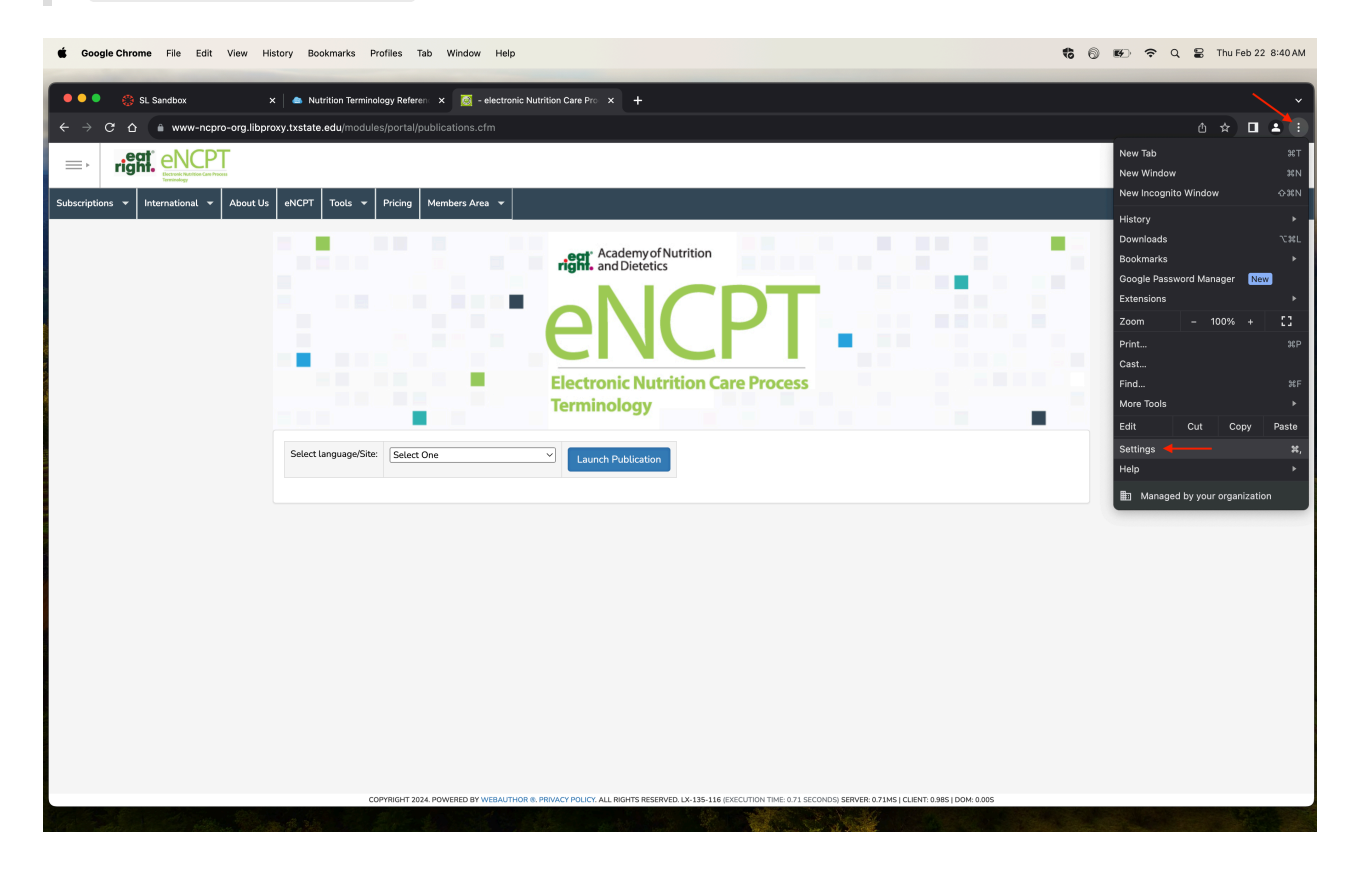

2.) You will then select the Privacy and security tab, on the left-hand side.

| Google Chrome File Edit View History Bookmarks Profiles Tak                                                    | Window Help                                                                 | 🍓 🔞 🐲 🗢 Q 🝃 Thu Feb 22 8:58 AM |
|----------------------------------------------------------------------------------------------------|-----------------------------------------------------------------------------|--------------------------------|
| 🔍 🔍 🏩 SL Sandbox x 🔰 💩 Nutrition Terminology Referen                                                           | x 🌠 - electronic Nutrition Care Pro x 🌣 Settings x +                        | ,                              |
| ← → C ☆ © Chrome   chrome://settings                                                                           |                                                                             | @ ☆ <b>□</b> ≛ :               |
| Settings                                                                                                    |                                                                             |                                |
| * You and Google                                                                                               | Your <u>browser is managed</u> by your organization                         |                                |
| Autofill and passwords                                                                                         | You and Google                                                              |                                |
| Privacy and security                                                                                           |                                                                             |                                |
| C Performance                                                                                                  |                                                                             |                                |
| e Appearance                                                                                                   |                                                                             |                                |
| Q Search engine                                                                                                | Get Google smarts in Chrome Sync and personalize Chrome across your devices |                                |
| Default browser                                                                                                | Sync and Goonla services                                                    |                                |
| U On startup                                                                                                   |                                                                             |                                |
| Languages                                                                                                    | Customize your Chrome profile                                               |                                |
| 🛓 Downloads                                                                                                    | Import bookmarks and settings                                               |                                |
| ★ Accessibility                                                                                                |                                                                             |                                |
| 🔧 System                                                                                                    |                                                                             |                                |
| ① Reset settings                                                                                               |                                                                             |                                |
| 🏚 Extensions 🖸                                                                                                 |                                                                             |                                |
| Ø About Chrome                                                                                                 |                                                                             |                                |
| chrome://settings/outof/ll                                                                                     |                                                                             |                                |
| Carlos Constantino de la constante de la constante de la constante de la constante de la constante de la const |                                                                             |                                |
|                                                                                                    |                                                                             |                                |

3.) Once you've selected the tab, expand the Third-party cookies options.

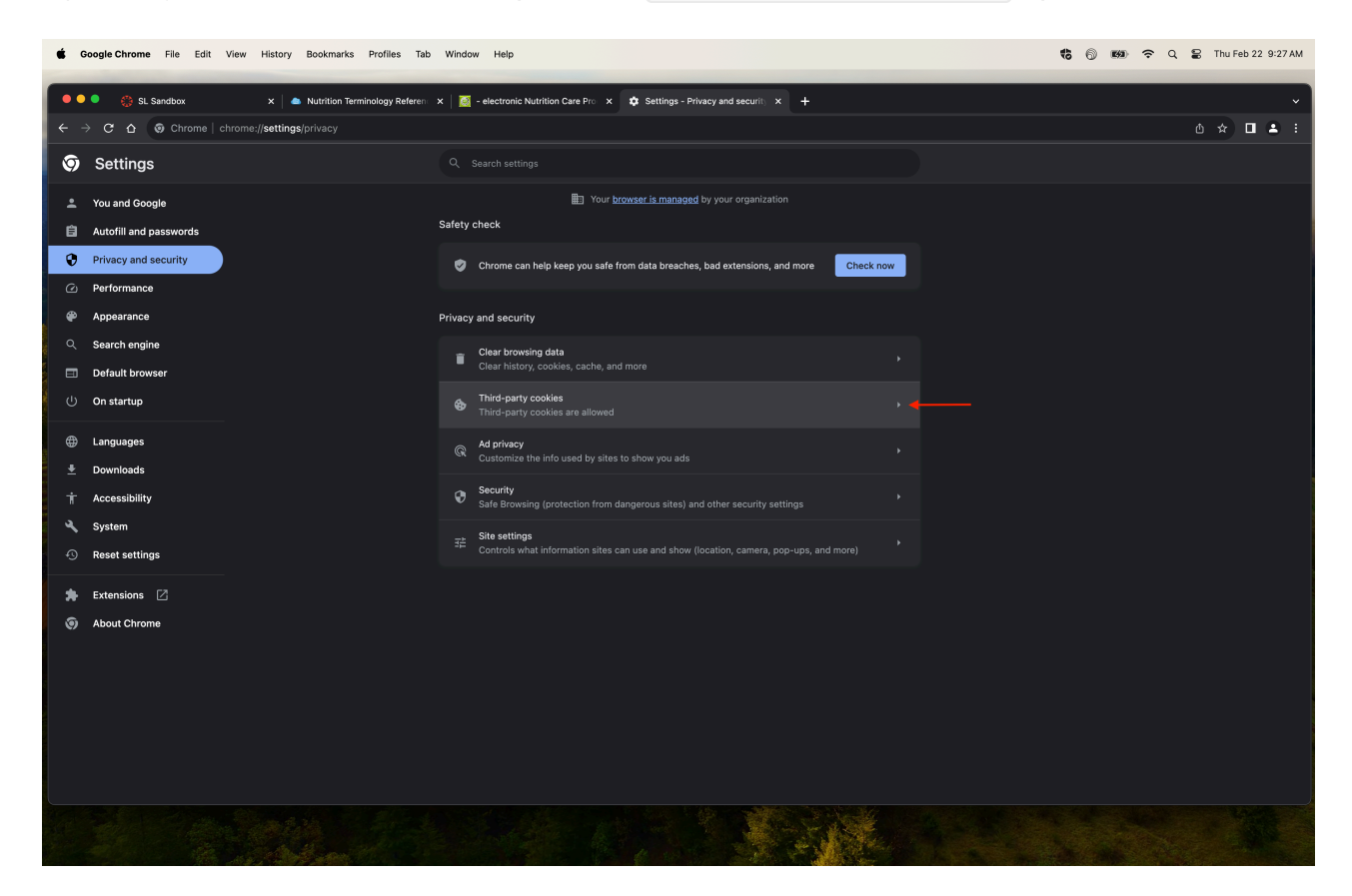

4.) You will select "Allow third party cookies" and, disable

Send a "Do Not Track" request with your browser traffic if it is not already.

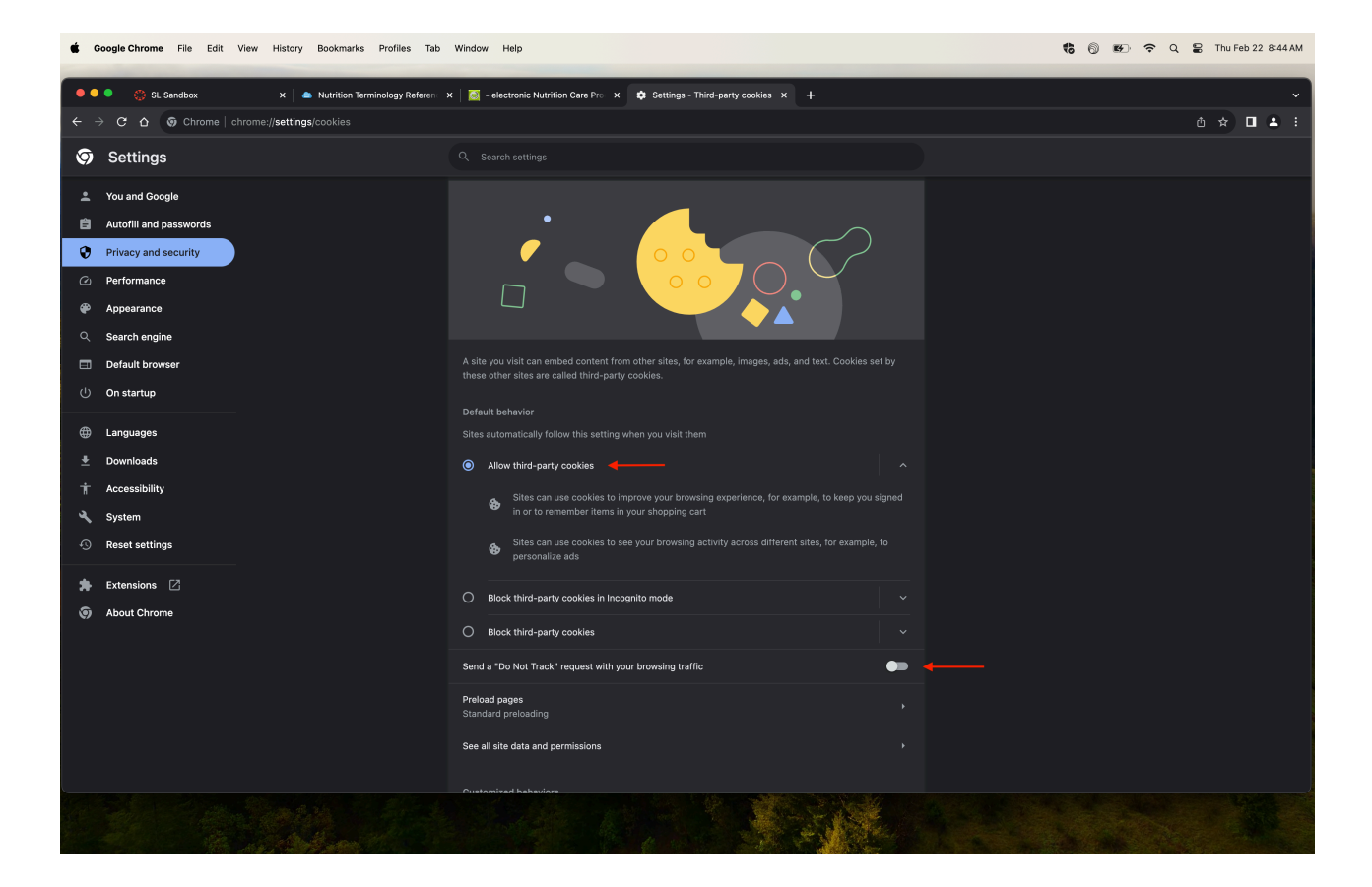

5.) After these settings are in place, you will need to select the back button to view the other options. You may also select the Privacy and security tab on the left-hand side again.

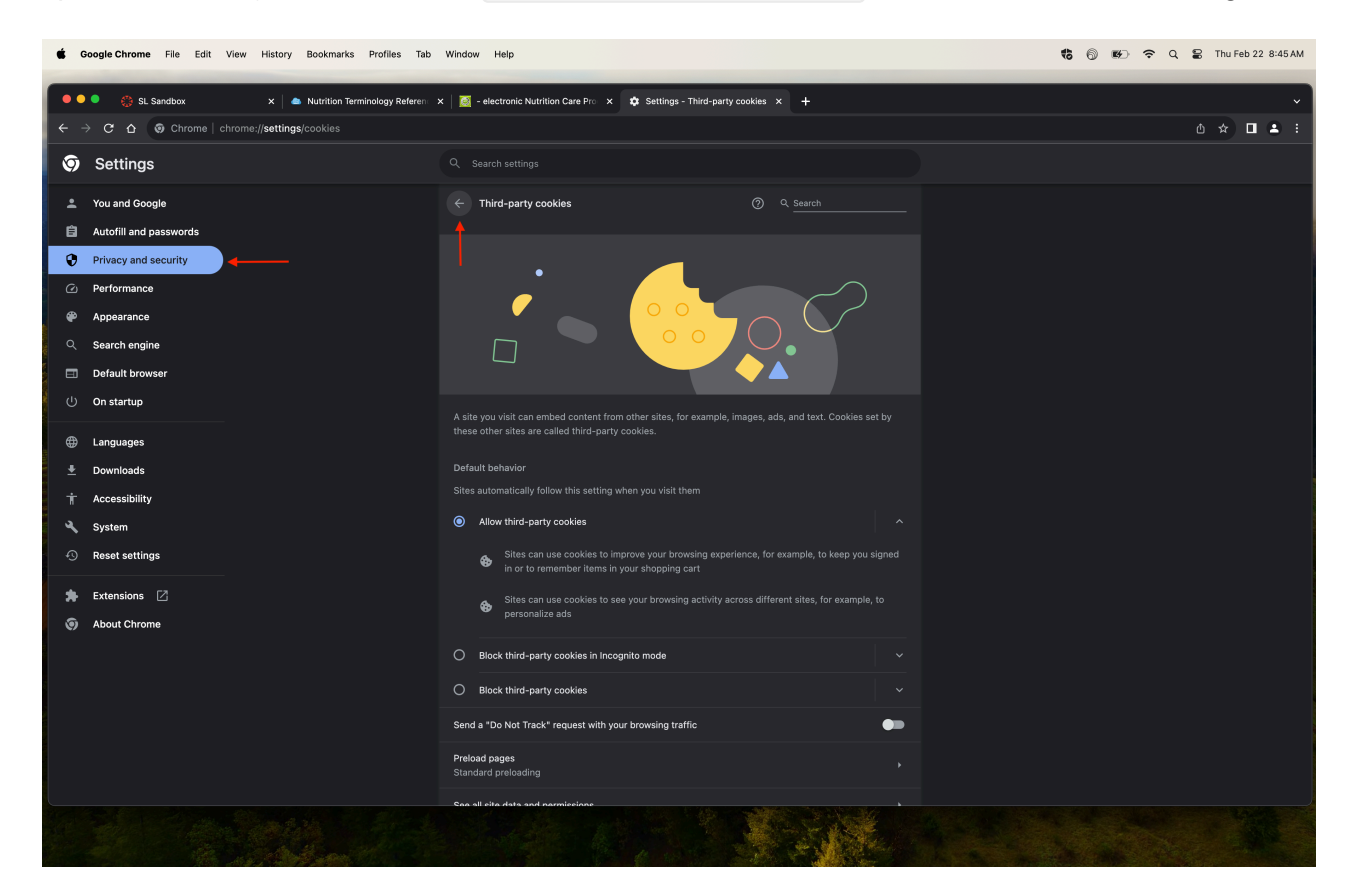

6.) You will now need to clear your cookies and cache. You can do so by selecting the "Clear browser data" option within the Privacy and security screen.

| •      | Google Chrome File Edit View History Bookmarks Profiles Tab                                                                                                    | Window Help                                                                             | 🍓 🔞 🗭 🗢 Q 😫 Thu Feb 22 8:45 AM |
|--------|----------------------------------------------------------------------------------------------------|-----------------------------------------------------------------------------------------|--------------------------------|
| •      | 🔍 🔅 SL Sandbox X 📥 Nutrition Terminology Reference                                                                                                    | x 🎑 - electronic Nutrition Care Pro x 💠 Settings - Privacy and security x 🕂             | v                              |
| ÷      | C      C      C |                                                                                         | 0 ☆ 🛛 🛎 :                      |
| Ø      | Settings                                                                                                    |                                                                                         |                                |
| •      | You and Google                                                                                                    | Your browser is managed by your organization                                            |                                |
| Ê      | Autofill and passwords                                                                                                    | Safety check                                                                            |                                |
| 0      | Privacy and security                                                                                                    | Chrome can help keep you safe from data breaches, bad extensions, and more Check now    |                                |
| ی<br>چ | Performance<br>Appearance                                                                                                    | Privacy and security                                                                    |                                |
| a -    | Search engine                                                                                                    |                                                                                         |                                |
|        | Default browser                                                                                                    | Clear browsing data<br>Clear history, cookies, cache, and more                          |                                |
| ڻ<br>ا | On startup                                                                                                    | Third-party coskies ,                                                                   |                                |
| •      | Languages                                                                                                    | Ad privacy ,                                                                            |                                |
| ÷      | Downloads                                                                                                    | Customize the info used by sites to show you ads                                        |                                |
| Ť      | Accessibility                                                                                                    | Security<br>Safe Browsing (protection from dangerous sites) and other security settings |                                |
| ٦.     | System                                                                                                    | $_{\mp\pm}$ Site settings                                                               |                                |
| Ð      | Reset settings                                                                                                    |                                                                                         |                                |
| *      | Extensions                                                                                                    |                                                                                         |                                |
| ۲      | About Chrome                                                                                                    |                                                                                         |                                |
|        |                                                                                                    |                                                                                         |                                |
|        |                                                                                                    |                                                                                         |                                |
|        |                                                                                                    |                                                                                         |                                |
|        |                                                                                                    |                                                                                         |                                |
|        |                                                                                                    |                                                                                         |                                |
|        |                                                                                                    |                                                                                         |                                |
|        |                                                                                                    |                                                                                         |                                |

7.) After the pop-up modal appears, set the time range to "All time", and *optionally* you can deselect **Browsing history** if you would like to keep the history of sites you have visited. With the Cookies and Cached images and files checkboxes filled, select **Clear data**.

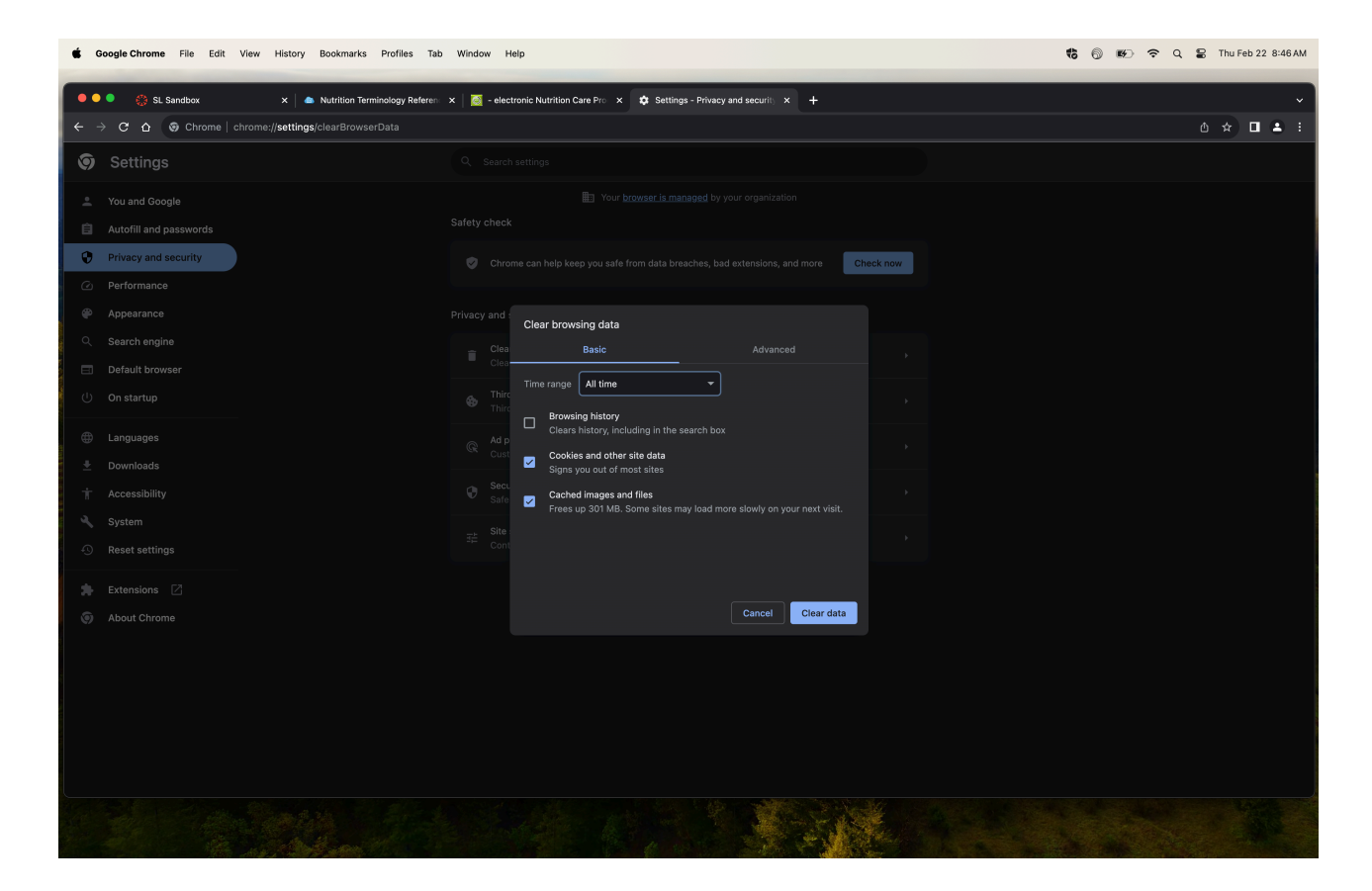

8.) Lastly, close your Chrome browser completely leaving no windows open and ensure the browser is not running in the background. Repeat the process for accessing the desired site/material.

# Note:

If verification issues reoccur after successfully being able to access the NCPro site from following these steps. Repeat the steps for removing cookies, cache, and quitting the Chrome browser.

# Firefox:

1.) With the Firefox browser open, navigate to Settings by selecting the hamburger menu in the top right corner of the browser window, and selecting Settings in the dropdown menu:

# Note:

If you do not see the hamburger menu, you can also type into the search bar about:preferences, and you will be directed to Firefox's browser settings.

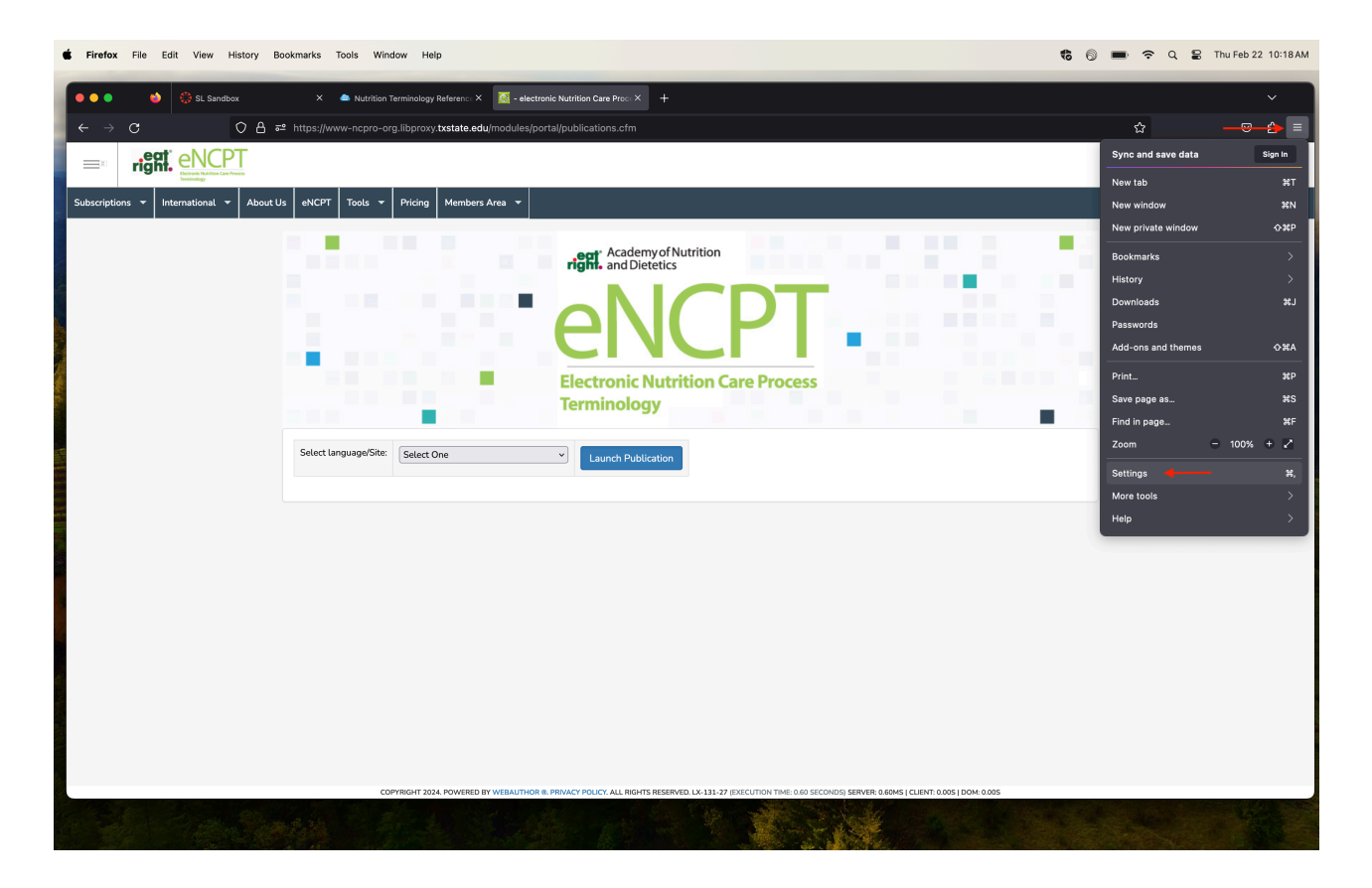

2.) You will then select the Privacy & Security tab, on the left-hand side.

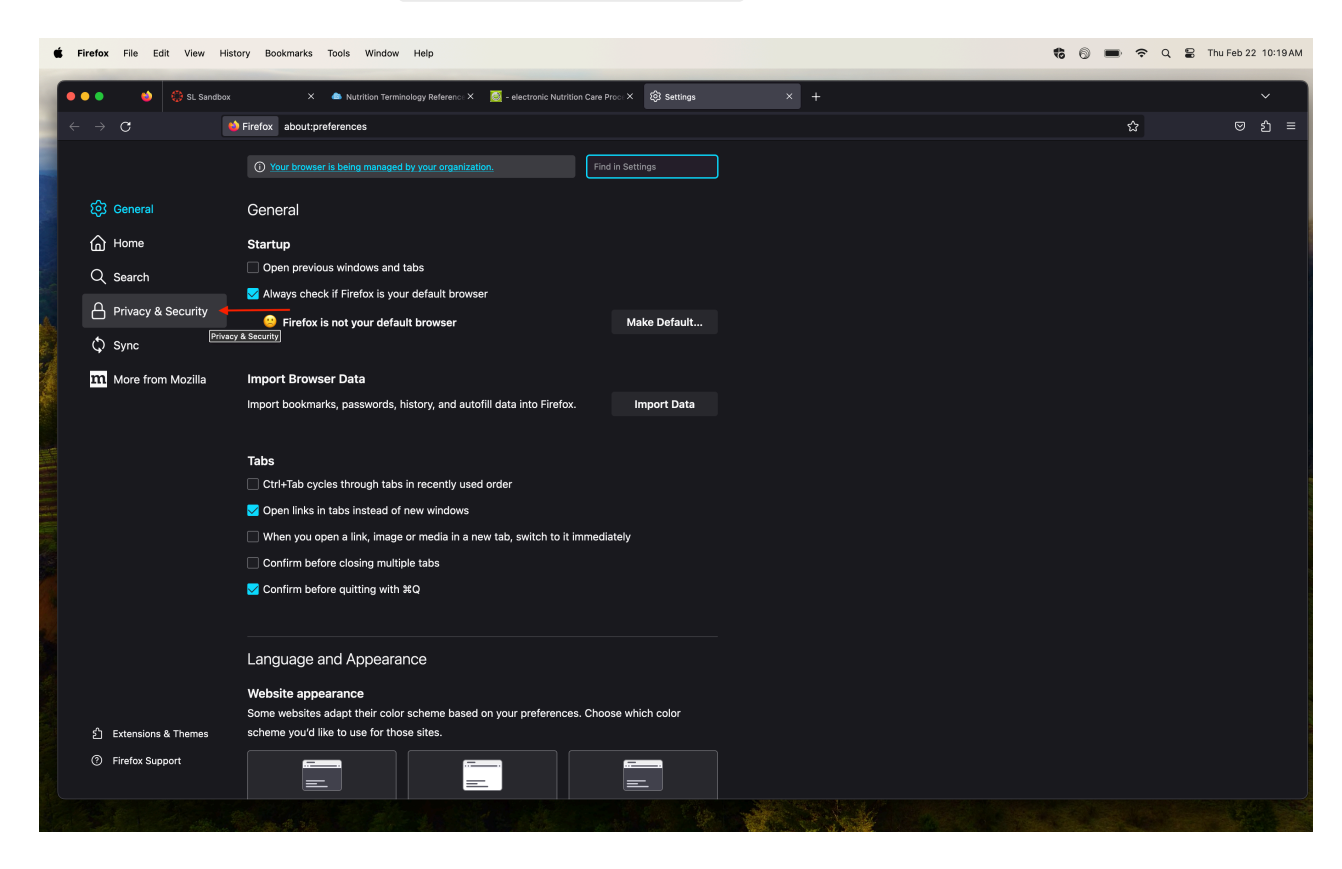

3.) Under the Browser Privacy section, if Standard is selected you will need to select

#### Custom .

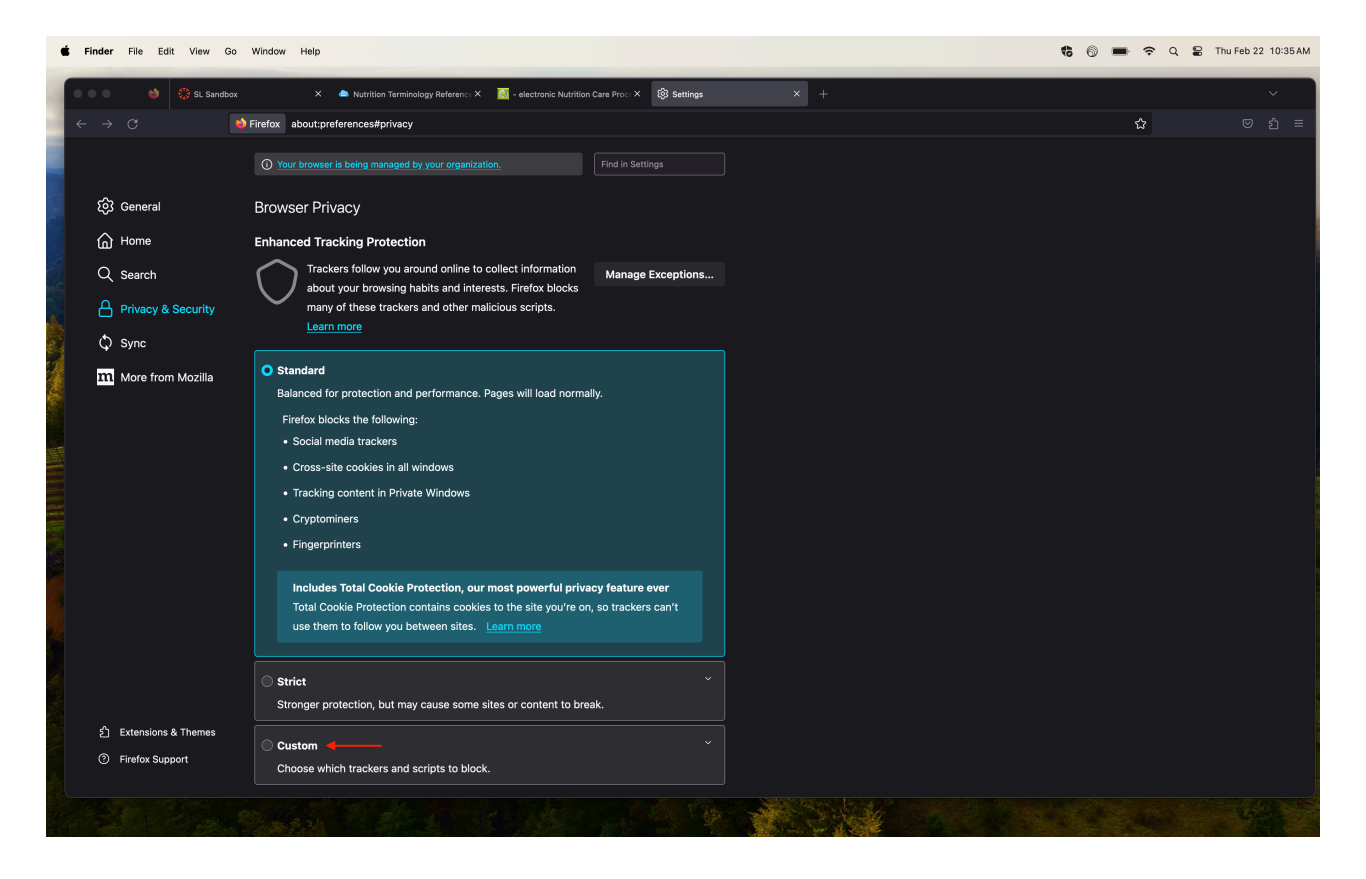

4.) Within the custom browser privacy options, you will need to deselect Cookies.

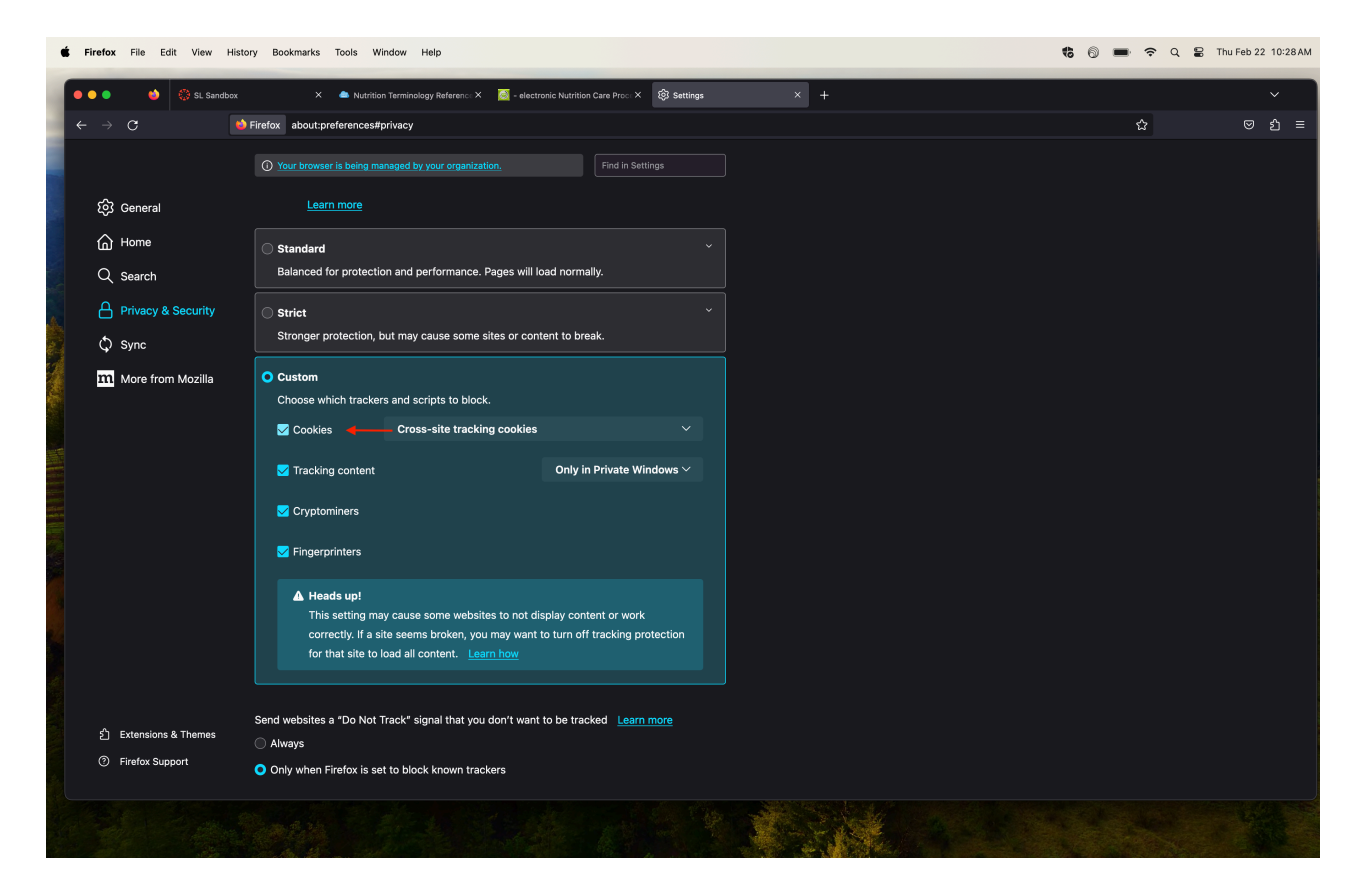

5.) After deselecting Cookies you will be notified that your current tabs need to be reloaded for the changes to take place. Select the Reload All Tabs option.

### Note:

The "Heads up!" warning can be ignored for now.

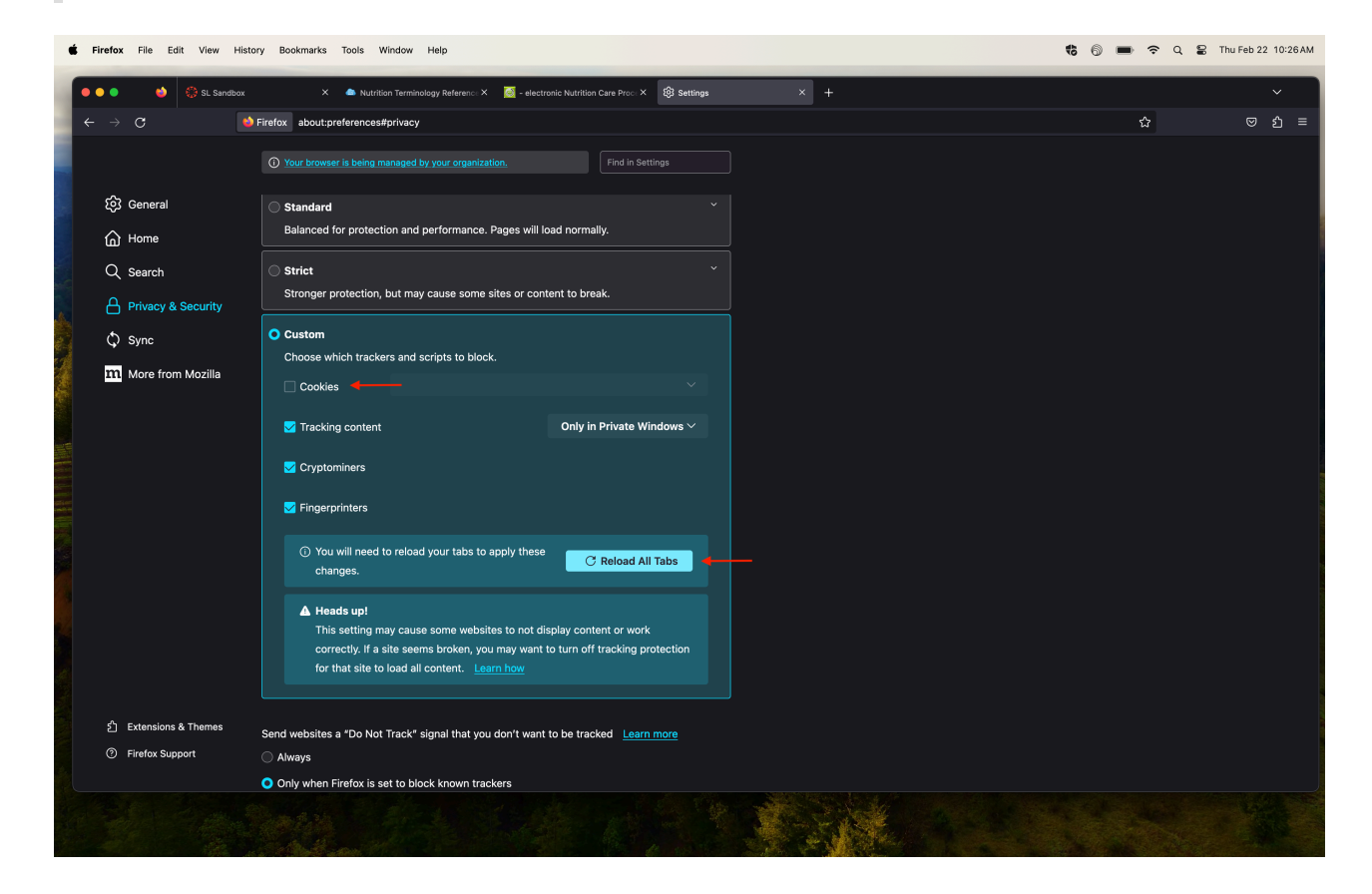

6.) You will now need to clear your cookies and site data. Scroll down below the Browser Privacy section to find the Cookies and Site Data section. Select the option Clear Data.

| Ć   | Firefox File Edit View Hist | ory Bookmarks Tools Window Help                                                                                                    |                                    |                                                                                                    | <b>t</b> 6 <b>m</b> |   | Thu Feb 22 10 | 0:25 AM |
|-----|-----------------------------|----------------------------------------------------------------------------------------------------|------------------------------------|----------------------------------------------------------------------------------------------------|---------------------|---|---------------|---------|
| 1   | 🔹 💿 🔹 🍪 SL Sandbox          | X 🔺 Nutrition Terminology Reference X 🧖 - electronic Nutrition                                                                                                    | Care Proc: × 🔯 Settings            | × +                                                                                                    |                     |   | ~             |         |
| 1   | < → C                       | Firefox about:preferences#privacy                                                                                                    |                                    |                                                                                                    |                     | 2 | ල <u>එ</u>    | ≡       |
|     |                             |                                                                                                    |                                    |                                                                                                    |                     |   |               |         |
|     | හි General                  | Cryptominers                                                                                                    |                                    |                                                                                                    |                     |   |               |         |
|     | Home                        | difference of the second second secon |                                    |                                                                                                    |                     |   |               |         |
|     | Q Search                    | ▲ Heads up!                                                                                                    |                                    |                                                                                                    |                     |   |               |         |
|     | Privacy & Security          | This setting may cause some websites to not display conte<br>correctly. If a site seems broken, you may want to turn off                                                                                                    | ent or work<br>tracking protection |                                                                                                    |                     |   |               |         |
|     | Sync                        | for that site to load all content. Learn how                                                                                                    |                                    |                                                                                                    |                     |   |               |         |
|     | m More from Mozilla         |                                                                                                    |                                    |                                                                                                    |                     |   |               |         |
|     |                             | Send websites a "Do Not Track" signal that you don't want to be track                                                                                                    | ked <u>Learn more</u>              |                                                                                                    |                     |   |               |         |
|     |                             | O Always                                                                                                    |                                    |                                                                                                    |                     |   |               |         |
|     |                             | <ul> <li>Only when Firefox is set to block known trackers</li> </ul>                                                                                                    |                                    |                                                                                                    |                     |   |               |         |
|     |                             |                                                                                                    |                                    |                                                                                                    |                     |   |               |         |
|     |                             | Cookies and Site Data                                                                                                    |                                    |                                                                                                    |                     |   |               |         |
|     |                             | Your stored cookies, site data, and cache are currently using 0                                                                                                    | Clear Data                         |                                                                                                    |                     |   |               |         |
|     |                             | bytes of disk space. Learnmore                                                                                                    | Manage Data                        |                                                                                                    |                     |   |               |         |
|     |                             | Delete cookies and site data when Firefox is closed                                                                                                    | Manage Exceptions                  |                                                                                                    |                     |   |               |         |
|     |                             |                                                                                                    |                                    |                                                                                                    |                     |   |               |         |
|     |                             | Logins and Passwords                                                                                                    |                                    |                                                                                                    |                     |   |               |         |
|     |                             | Ask to save logins and passwords for websites                                                                                                    | Exceptions                         |                                                                                                    |                     |   |               |         |
|     |                             | 🛃 Autofill logins and passwords                                                                                                    | Saved Logins                       |                                                                                                    |                     |   |               |         |
|     | රි Extensions & Themes      | 🔽 Suggest and generate strong passwords                                                                                                    |                                    |                                                                                                    |                     |   |               |         |
|     | ⑦ Firefox Support           | 😾 Suggest Firefox Relay email masks to protect your email addre                                                                                                    | ss Learn more                      |                                                                                                    |                     |   |               |         |
|     |                             | Show alerts about passwords for breached websites Learn mo                                                                                                    | pre                                |                                                                                                    |                     |   |               |         |
|     |                             |                                                                                                    |                                    | A SAL                                                                                                    |                     |   |               |         |
|     |                             |                                                                                                    |                                    |                                                                                                    |                     |   |               |         |
| 100 |                             |                                                                                                    |                                    | The second second second second second second second second second second second second second second second s |                     |   |               |         |

7.) After the pop-up modal appears, with the checkboxes for Cookies and Site Data and Cached Web Content checked, select Clear.

| <b>É Firefox</b> File Edit View His | story Bookmarks Tools Window Help                                                               |                                                                                                    |                                                          | -        | ; © ■ 奈 Q | Thu Feb 22 10:25 AM |
|-------------------------------------|-------------------------------------------------------------------------------------------------|----------------------------------------------------------------------------------------------------|----------------------------------------------------------|----------|-----------|---------------------|
| 💿 💿 🔹 🍪 SL Sandbox                  | 🗙 🔺 Nutrition Terminology Reference X                                                           | 🧟 - electronic Nutrition Care Proc: X 🚯 Settings                                                                                                    | × +                                                      |          |           | ~                   |
| ← → C                               | Firefox about:preferences#privacy                                                               |                                                                                                    |                                                          |          | 습         |                     |
|                                     |                                                                                                 |                                                                                                    |                                                          |          |           |                     |
| වේ General                          |                                                                                                 |                                                                                                    |                                                          |          |           |                     |
| Home                                |                                                                                                 |                                                                                                    |                                                          |          |           |                     |
| Q Search                            | A Heads up!                                                                                     |                                                                                                    |                                                          |          |           |                     |
|                                     |                                                                                                 |                                                                                                    |                                                          |          |           |                     |
| Sync                                |                                                                                                 | how                                                                                                    |                                                          |          |           |                     |
| More from Mozilla                   |                                                                                                 | Clear Data                                                                                                    |                                                          |          |           |                     |
|                                     | Send websites a "Do Not Track" signal that<br>Always<br>Only when Firefox is set to block known | aring all cookies and site data stored by Firefox n<br>rove offline web content. Clearing cache data will<br>Cookies and Site Data (0 bytes)<br>You may get signed out of websites if cleared<br>Cached Web Content (7.1 MB) | nay sign you out of websites and not affect your logins. |          |           |                     |
|                                     | Your stored cookies, site data, and cache a                                                     | Will require websites to reload images and data                                                                                                    |                                                          |          |           |                     |
|                                     | bytes of disk space. Learn more                                                                 |                                                                                                    | Cancel Clear                                             | <u> </u> |           |                     |
|                                     | Delete cookies and site data when Firefox is cl                                                 | Manage Exceptions                                                                                                    | /                                                        |          |           |                     |
|                                     | Logins and Passwords                                                                            |                                                                                                    |                                                          |          |           |                     |
|                                     | Not to save logins and passwords for website                                                    | s Exceptions                                                                                                    |                                                          |          |           |                     |
|                                     | 🗹 Autofill logins and passwords                                                                 | Saved Logins                                                                                                    |                                                          |          |           |                     |
|                                     | Suggest and generate strong passwords                                                           |                                                                                                    |                                                          |          |           |                     |
|                                     | 🗹 Suggest Firefox Relay email masks to prote                                                    |                                                                                                    |                                                          |          |           |                     |
|                                     | 🗹 Show alerts about passwords for breached                                                      | websites Learn more                                                                                                    |                                                          |          |           |                     |
|                                     |                                                                                                 |                                                                                                    |                                                          |          |           |                     |

8.) You will see another pop-up modal appear to confirm that you would like to clear this data, select Clear Now.

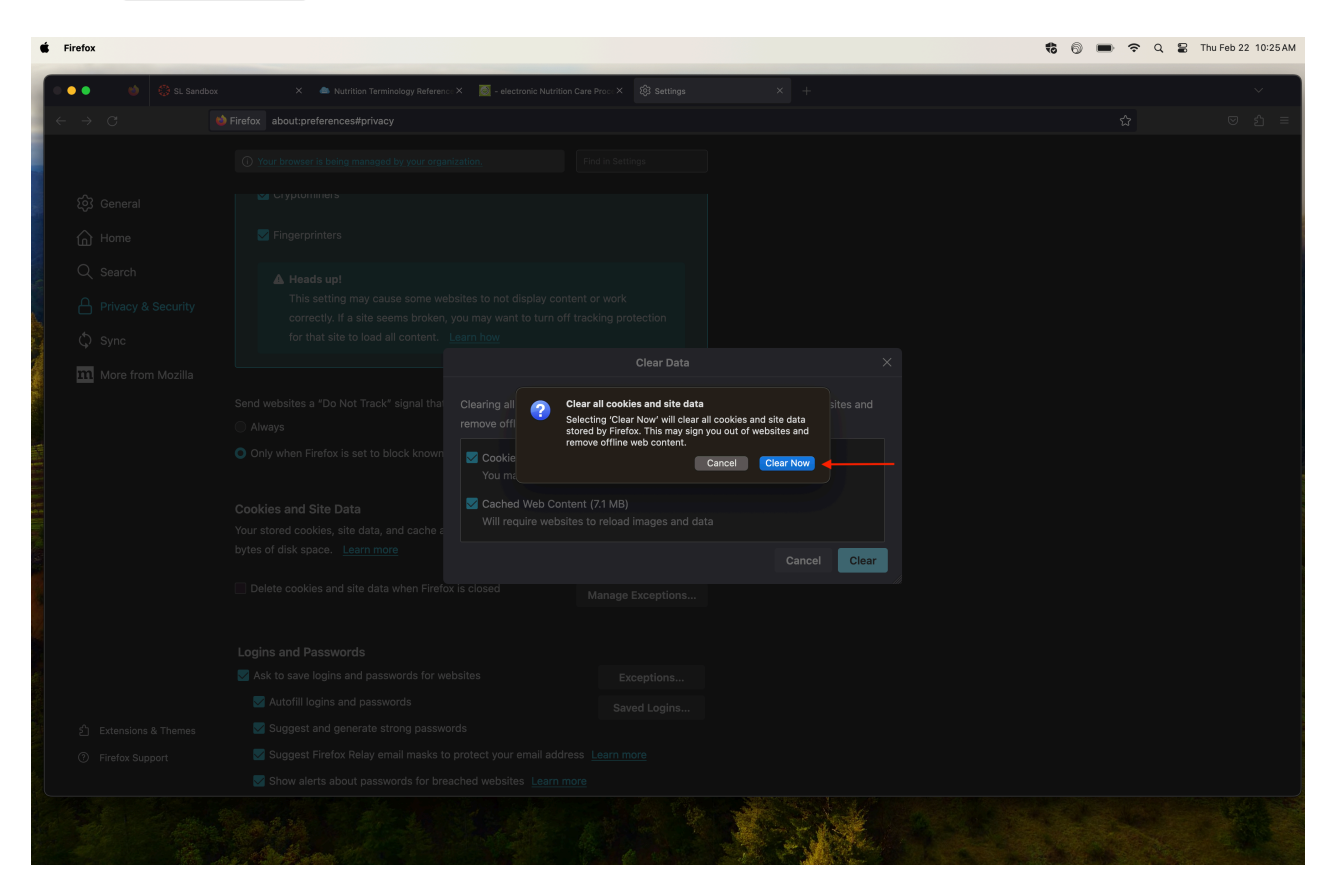

9.) *Optionally* as a last step, close your Firefox browser completely and repeat the process for accessing the desired site/material.

### Note:

If verification issues reoccur after successfully being able to access the NCPro site from following these steps. Repeat the steps for removing cookies, cache, and quitting the Firefox browser.